#### Nixfarma

# Butlletí Setmanal

**RECEPTA ELECTRÒNICA MUTUALISTES** 

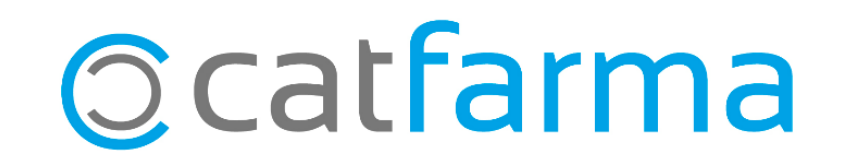

Degut a la situació excepcional causada per la COVID-19, es dóna la possibilitat als pacients mutualistes, que puguin recollir les seves dispensacions en format electrònic. Per això, el pacient ha hagut d'optar per rebre l'atenció sanitària d' IB Salut.

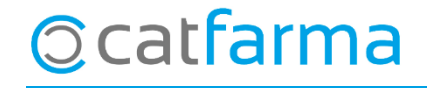

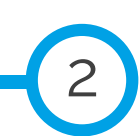

· Primer de tot crearem el tipus de recepta electrònica: Accedim a **Receptes**  $\rightarrow$  **Entitats asseguradores**.

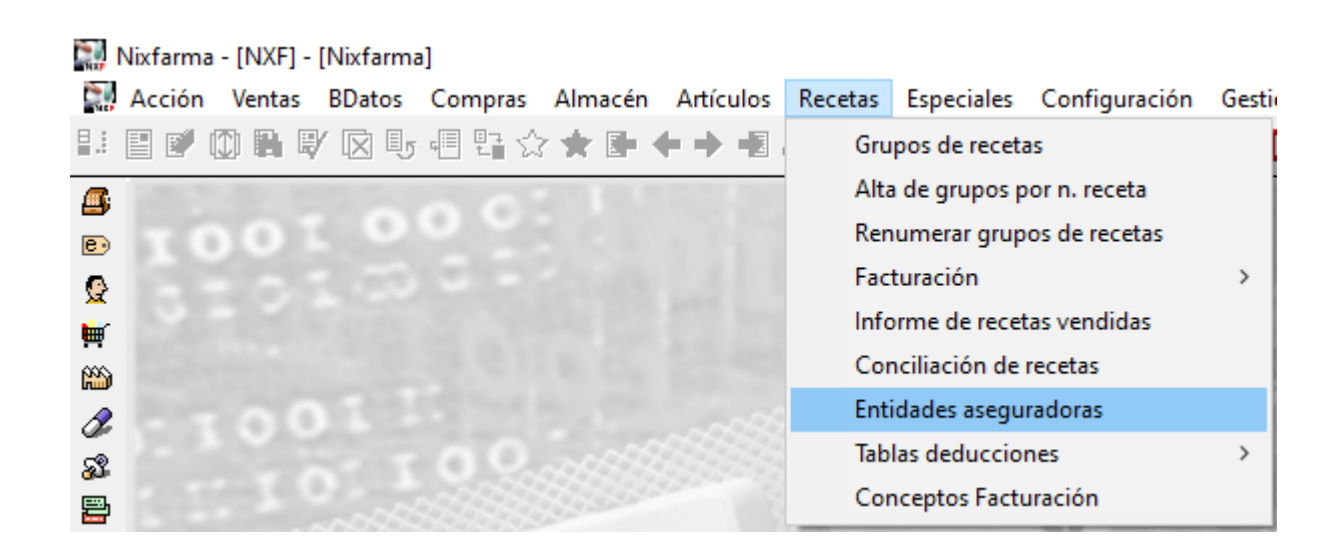

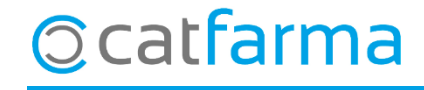

· Busquem l'entitat de Recepta Electrònica (Amb F7 i seguidament F8 per buscar totes les entitats):

| Maestro entidades                                                                      |                                                                                                    | CATFARMA<br>17/04/2020                                                             |
|----------------------------------------------------------------------------------------|----------------------------------------------------------------------------------------------------|------------------------------------------------------------------------------------|
| Código* 10<br>Descripción* AJUNTA<br>Datos generales                                   | Tipo de entidad 📃 💽<br>MENT<br>Resultado de la consulta                                                                                                    | ucciones Relaciones tipos de receta                                                |
| Dirección<br>Código postal<br>Provincia<br>País<br>NIF<br>Teléfono 1º<br>Fax<br>e-mail | Código Descripción<br>10AJUNTAMENT  1CATSALUT  20FARMACIA  3ISFAS  34ISFAS ESPEC VALIDADES  4JUDICIAL  2MUFACE  9MUTUES DE ASSEGURANCES LLIURES  799 NO EXISTE |                                                                                    |
| www                                                                                    | 6PRIVADA<br>5RECETA ELECTRONICA                                                                                                    | Seleccionem l'entitat que correspon, en aques<br>exemple, el 5 RECEPTA ELECTRÒNICA |
|                                                                                        | Ayuda                                                                                                    | eptar <u>C</u> ancelar                                                             |

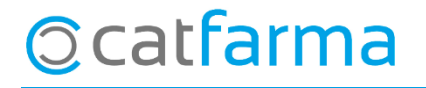

· Cliquem a la pestanya **Tipus de Recepta** i fem **F6**:

**⊘**catfarma

| Maestro entidades<br>                                                                                                    | Insertando          | Posem les següents dades:                                                                                                    |  |
|----------------------------------------------------------------------------------------------------|---------------------|----------------------------------------------------------------------------------------------------|--|
| Código*       5       Tipo de entidad Securidad         Descripción*       RECETA ELECTRONICA         Datos generales       Facturación       Tipos de receta         R.E.GENERAL       Datos completos del tipo de receta         R.E.GENERAL       Descripción*       RE MUTUES         X aportación       30,00       C.Venta       REM         TSI002 APORTAC       Nº envases por artículo       1       No rellenar grupos recetas         TSI005 APORTAC       Nº recetas grupo       25       Primer grupo facturación       Z5         TSI005 APORTAC       Aplicar lista dietoterapéuticos       ✓       Aplicar lista dietoterapéuticos       ✓         NOFIN EXCLOSO       Aplicar lista dietot ración       ✓       Aplicar deduc. facturación       ✓ | iocial              | <ul> <li>Posem les següents dades:</li> <li>Descripció: RE MUTUES</li> <li>% Aportació: 30</li> <li>C.Venda: REM</li> <li>Cod. Classificació T.S.: TSI006 30% Mutualitats</li> <li>Per finalitzar clicar Acceptar.</li> <li>Per finalitzar clicar Cancel·lar ja que no volem crear un nou tipus de recepta.</li> </ul> |  |
| Avuda                                                                                                    | Aceptar Cancelar    | Clicar <b>Acceptar</b> a la ultima finestra.                                                                                                    |  |
|                                                                                                    | Relaciones Tipos R. | Aceptar Cancelar                                                                                                    |  |

5

Per finalitzar la configuració accedim a Receptes -> Facturació -> Recepta electrònica -> Relació tipus
 règim:

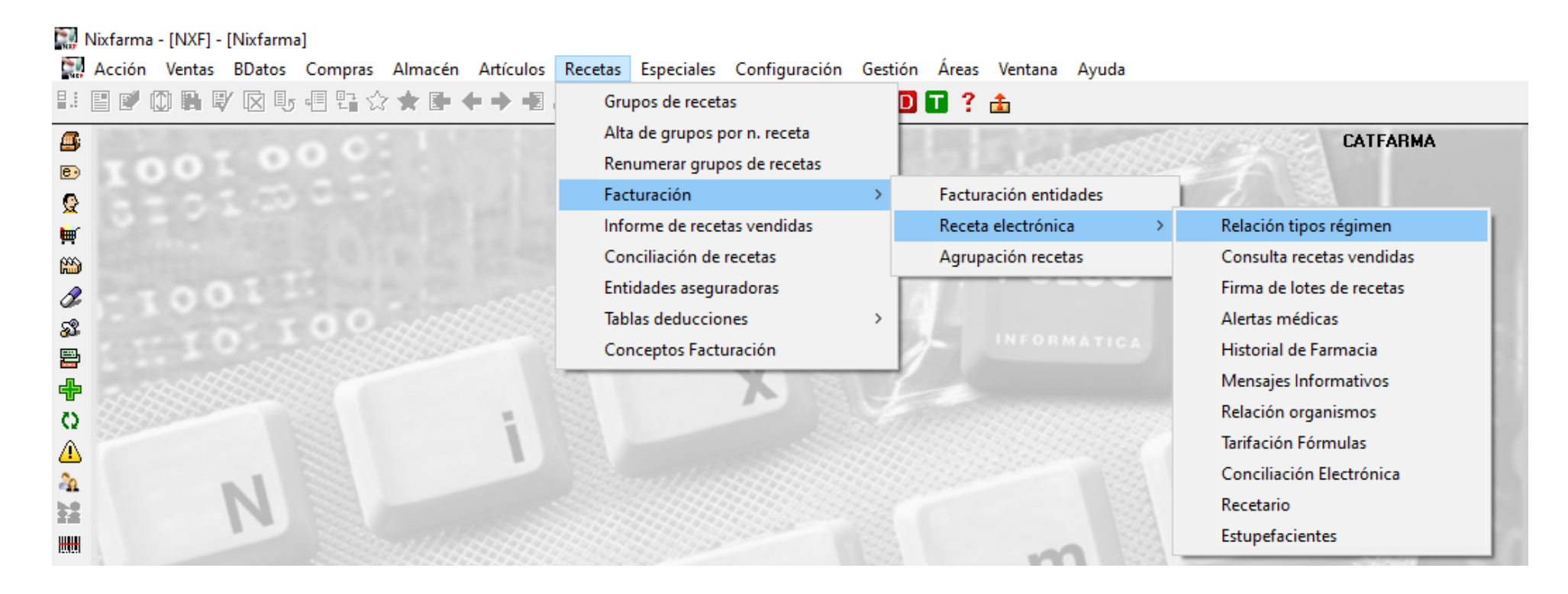

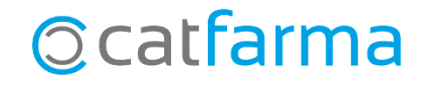

· Prémer **F6** i afegim les dades següents:

| Tipo apotación RE       Entidad NXF       Tipo de receta NXF         Activo       5       RECETA ELECTRONICA       2       R.E. PENSIONISTES         Activo       5       RECETA ELECTRONICA       13       RE MUTUES         Activo       5       RECETA ELECTRONICA       13       RE MUTUES         TSI003 40% Aportación       5       RECETA ELECTRONICA       1       RE GENERAL         TSI003 40% Aportación       5       RECETA ELECTRONICA       1       RE GENERAL         TSI003 40% Aportación       5       RECETA ELECTRONICA       1       RE OENERAL         TSI003 10% Aportación       5       RECETA ELECTRONICA       1       RE OENERAL         TSI002 10% Aportación       5       RECETA ELECTRONICA       1       RE OENERAL         TSI002 10% Aportación       5       RECETA ELECTRONICA       1       1         Us de tipos de receta       5       RECETA ELECTRONICA       1       1         Us de tipos de receta       5       RECETA ELECTRONICA       1       1         Us d'aportación RE: Aportació del 30%       1       1       1       1       1       1       1       1       1       1       1       1       1       1       1       1                                                                                                    | Relación tipos régimen                                   |            |                    |             | Insertando                                      | CATFARMA<br>17/04/2020                           | 0                     |                |   |
|----------------------------------------------------------------------------------------------------|----------------------------------------------------------|------------|--------------------|-------------|-------------------------------------------------|--------------------------------------------------|-----------------------|----------------|---|
| Activo       5       RECETA ELECTRONICA       E       2       R.E. PENSIONISTES         Acontación del 30%       5       RECETA ELECTRONICA       E       1       R.E. GENERAL         TSI003 40% Anortación       5       RECETA ELECTRONICA       E       1       R.E. GENERAL         TSI005 60% Acortación       5       RECETA ELECTRONICA       E       1       R.E. GENERAL         TSI005 60% Acortación       5       RECETA ELECTRONICA       E       1       R.E. GENERAL         S.Tóxico       5       RECETA ELECTRONICA       E       1       R.E. GENERAL         S.Tóxico       5       RECETA ELECTRONICA       E       1       R.E. GENERAL         9 TSI 001 0% Sin Acortación       5       RECETA ELECTRONICA       E       2         Us d'aportación       5       RECETA ELECTRONICA       E       3         Us d'aportación       5       RECETA ELECTRONICA       E       5       615002 APORTACIÓ DAX, LINDAR BOR       0 TS1002 V         Us d'aportació RE:       Aportació del 30%       5       RECETA ELECTRONICA       E       5       5       615002 APORTACIÓ DAX, LINDAR BOR       0 TS1002 V         Us d'aportació RE:       Aportació del 30%       5       RECETA ELECTRONICA                                                                                                    | Tipo aportación RE                                       | 8.         | Entidad NXF        |             | Tipo de receta NXF                              | 1                                                |                       |                |   |
| Abortación del 30%       5       RECETA ELECTRONICA       En       IE       RE MUTUES         TSI003 40% Anortación       5       RECETA ELECTRONICA       En       1       R.E.GENERAL         TSI005 60% Abortación       5       RECETA ELECTRONICA       En       1       R.E.GENERAL         STI005 60% Abortación       5       RECETA ELECTRONICA       En       1       R.E.GENERAL         STI005 60% Abortación       5       RECETA ELECTRONICA       En       1       R.E.GENERAL         STI002 10% Anortación       5       RECETA ELECTRONICA       En       1       R.E.GENERAL         9 TSI 001 0% Sin Abortación       5       RECETA ELECTRONICA       En       1       Receta       8000480       015002         Us d'aportació RE: Aportació del 30%       5       RECETA ELECTRONICA       En       3       3       6515002 APORTAció 002, LINDAR 602       015002 v         Us d'aportació RE: Aportació del 30%       5       RECETA ELECTRONICA       En       3       3       6515002 APORTAció 002, LINDAR 602       015002 v         Us d'aportació RE: Aportació del 30%       5       RECETA ELECTRONICA       En       3       3       65       5       1015005 APORTAció 002, ULINDAR 602       0150002 v       65       5                                                                                                    | Activo                                                   | - 5        | RECETA ELECTRONICA | R 2         | R.E.PENSIONISTES                                | A                                                |                       |                |   |
| TSI003 40% Anntación       5       RECETA ELECTRONICA       Image: 1       R.E.GENERAL         TSI005 60% Aportación       5       RECETA ELECTRONICA       Image: 2       Image: 2       Image: 2         C.Sanitaria       5       RECETA ELECTRONICA       Image: 2       Image: 2       Image: 2       Image: 2         S.Tóxico       5       RECETA ELECTRONICA       Image: 2       Image: 2                                                                                                    | Aportación del 30%                                       | . 5        | RECETA ELECTRONICA | E 13        | RE MUTUES                                       |                                                  |                       |                |   |
| TSI005 60% Aportación       5       RECETA ELECTRONICA       C       P       PENSIONISTES         C.Sanitaria       5       RECETA ELECTRONICA       1       Ista de tipos de receta       Bisqueda       Solo usar       Ista de tipos de receta         S.Tóxico       5       RECETA ELECTRONICA       1       1       Ista de tipos de receta       Bisqueda       Solo usar       Ista de tipos de receta         9 TSI 001 0% Anortación       5       RECETA ELECTRONICA       1       1       1       1       1       1       1       1       1       1       1       1       1       1       1       1       1       1       1       1       1       1       1       1       1       1       1       1       1       1       1       1       1       1       1       1       1       1       1       1       1       1       1       1       1       1       1       1       1       1       1       1       1       1       1       1       1       1       1       1       1       1       1       1       1       1       1       1       1       1       1       1       1       1       1<                                                                                                    | TSI003 40% Aportación                                    | - 5        | RECETA ELECTRONICA | E_ 1        | R.E.GENERAL                                     |                                                  |                       |                |   |
| C.Sanitaria 5 RECETA ELECTRONICA   S.Tóxico 5 RECETA ELECTRONICA   9 TSI 001 0% Sin Aportación 5   RECETA ELECTRONICA 1   9 TSI 001 0% Sin Aportación 5   RECETA ELECTRONICA 3   Sil 3   Us d'aportació RE: Aportació del 30%   sittat NXF i Tipus de recepta NXF: Clicar a la lupa i i car a l'entitat corresponent la recepta RE MUTUES ada anteriorment.                                                                                                    | TSI005 60% Aportación                                    | <b>-</b> 5 | RECETA ELECTRONICA | E 2 -       | B.E.PENSIONISTES                                |                                                  |                       |                |   |
| S.Tóxico       5       RECETA ELECTRONICA       2       1         9 TSI 001 0% Anortación       5       RECETA ELECTRONICA       1       1         9 TSI 001 0% Sin Abortación       5       RECETA ELECTRONICA       1       1         us d'aportació RE: Aportació del 30%       1       1       1       1       1       1       1       1       1       1       1       1       1       1       1       1       1       1       1       1       1       1       1       1       1       1       1       1       1       1       1       1       1       1       1       1       1       1       1       1       1       1       1       1       1       1       1       1       1       1       1       1       1       1       1       1       1       1       1       1       1       1       1       1       1       1       1       1       1       1       1       1       1       1       1       1       1       1       1       1       1       1       1       1       1       1       1       1       1       1       1 <t< td=""><td>C.Sanitaria</td><td><b>-</b> 5</td><td>RECETA ELECTRONICA</td><td>B 1</td><td>Lista de tipos de receta</td><td></td><td></td><td></td><td></td></t<>                                                                                                    | C.Sanitaria                                              | <b>-</b> 5 | RECETA ELECTRONICA | B 1         | Lista de tipos de receta                        |                                                  |                       |                |   |
| TSI002 10% Anortación       5       RECETA ELECTRONICA       1         9 TSI 001 0% Sin Abortación       5       RECETA ELECTRONICA       3         Image: Strate Strate Stra | S.Tóxico                                                 | <b>-</b> 5 | RECETA ELECTRONICA | <b>E</b> 2  | Búsqueda j <u>B</u> i                           | iscar                                            | Solo usar             |                |   |
| 9 TSI 001 0% Sin Abortación       5       RECETA ELECTRONICA       Image: 3 S       5 STSI002 APORTACIÓ 10%, LLINDAR 96       0 TSI002       V         us d'aportació RE: Aportació del 30%       Image: 3 S       6 TSI003 APORTACIÓ 50%       0 TSI003 V       0 TSI003 V         sitat NXF i Tipus de recepta NXF: Clicar a la lupa Image: a l'entitat corresponent la recepta RE MUTUES       0       0 TSI002 V         ada anteriorment.       0       0       0       0         Aguda       Image: 4 S       111 ACC MUTUES       0       0                                                                                                    | TSI002 10% Aportación                                    | <b>-</b> 5 | RECETA ELECTRONICA | <b>B</b> 1  | C. <u>V</u> . Entidad <sup>^</sup> <u>T</u> ipo | <u>D</u> escripción                              | Ult. grupo <u>T</u> S | l <u>U</u> sar |   |
| us d'aportació RE: Aportació del 30%<br>itat NXF i Tipus de recepta NXF: Clicar a la lupa 🖳 i<br>car a l'entitat corresponent la recepta RE MUTUES<br>ada anteriorment.                                                                                                    | 9 TSI 001 0% Sin Aportación                              | <b>-</b> 5 | RECETA ELECTRONICA | 🖪 З         | E2 5 5TSI002 APOR                               | TACIÓ 10%, LLINDAR 8€                            | 0 TSI00               | 2              | • |
| us d'aportació RE: Aportació del 30%<br>itat NXF i Tipus de recepta NXF: Clicar a la lupa 🖭 i<br>car a l'entitat corresponent la recepta RE MUTUES<br>ada anteriorment.                                                                                                    |                                                          | -          |                    | <u>(8</u> , | E4 5 7 TS1002 APON                              | TACIÓ 10%, LLINDAR 18€<br>TACIÓ 60%, LLINDAR 60€ | 0 TSI00               | 5 🔽            |   |
| LIS d'aportació RE: Aportació del 30%<br>itat NXF i Tipus de recepta NXF: Clicar a la lupa 🖭 i<br>car a l'entitat corresponent la recepta RE MUTUES<br>ada anteriorment.                                                                                                    |                                                          |            | 1                  |             | E5 5 8 TSI003 APOR                              | TACIÓ 40%                                        | 0 TSIOC               | 3 🔽            |   |
| LIS CLAPOITACIO RE. Aportacio del 30%       015005 APORTACIO del 30%       015005 V         itat NXF i Tipus de recepta NXF: Clicar a la lupa 🖾 i car a l'entitat corresponent la recepta RE MUTUES       0       0         car a l'entitat corresponent la recepta RE MUTUES       0       0       0         ada anteriorment.       Acceptar       Carcelar       0       V                                                                                                    |                                                          |            |                    |             | E6 5 9TS1004 APOR                               | TACIÓ 50%                                        | 0 TSI00               | 4              |   |
| itat NXF i Tipus de recepta NXF: Clicar a la lupa 🖭 i car a l'entitat corresponent la recepta RE MUTUES<br>ada anteriorment.                                                                                                    | ous d'aportació RE: <b>Aportació del 30%</b>             |            |                    |             | E7 5 10 TS1005 APOR                             | FACIU 60%<br>COS CENCE RRECTACIÓ (1              |                       |                |   |
| itat NXF i Tipus de recepta NXF: Clicar a la lupa 🖳 i         car a l'entitat corresponent la recepta RE MUTUES         ada anteriorment.                                                                                                    |                                                          |            |                    |             | E0 5 11 NOFIN EACLO                             | SUS SENSE FRESTACIU (I                           |                       | 2              |   |
| ada anteriorment.                                                                                                    |                                                          |            |                    |             | BEM 5 13BE MUTUES                               | IS OS ANTS SENSE NECO                            |                       | 6 2            |   |
| car a l'entitat corresponent la recepta <b>RE MUTUES</b><br>ada anteriorment.                                                                                                    | iitat NXF i Tipus de recepta NXF: Clicar a la lupa 🛄 i 🏻 |            |                    |             | RP 6 1 RECETA PRIV                              | ADA                                              | 0                     | 7              |   |
| ada anteriorment.                                                                                                    | rcar a l'entitat corresponent la recenta DE MUTUES       |            |                    |             | ACC 9 111 ACC. MUTUES                           | ;                                                | 0                     |                | Ŧ |
| ada anteriorment.                                                                                                    | cai a renular conesponen                                 |            |                    |             |                                                 |                                                  |                       | _              |   |
|                                                                                                    | ada anteriorment.                                        |            |                    |             | Amuta                                           |                                                  | Acosta                | Canadar        |   |
|                                                                                                    |                                                          |            |                    |             |                                                 |                                                  | Aceptar               | Lancelar       |   |

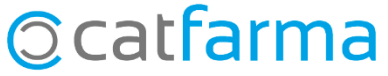

· DISPENSACIÓ:

La venda es realitza igual que una venda de recepta electrònica. Llegint la Targeta per el lector de banda magnètica.

És a dir, cal realitzar les mateixes operacions per vendre una recepta electrònica de qualsevol pacient amb recepta electrònica.

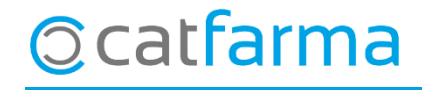

divendres, 17 abril de 2020

# Bon Treball

#### **SEMPRE AL TEU SERVEI**

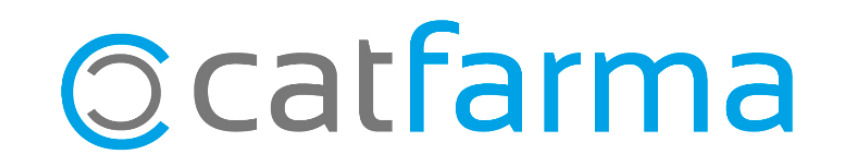